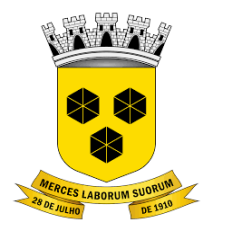

## **PODER LEGISLATIVO** CÂMARA MUNICIPAL DE ITABUNA DO ESTADO DA BAHIA

# PASSO A PASSO PARA PRESTAÇÃO DE CONTAS

### 1. ACESSANDO O SISTEMA

### Servidor / Processo Eletrônico/ Servidor

Acesse o endereço <u>www.itabuna.ba.leg.br</u> e clique no menu **Servidor** > **Processo Eletrônico** > **Servidor**.

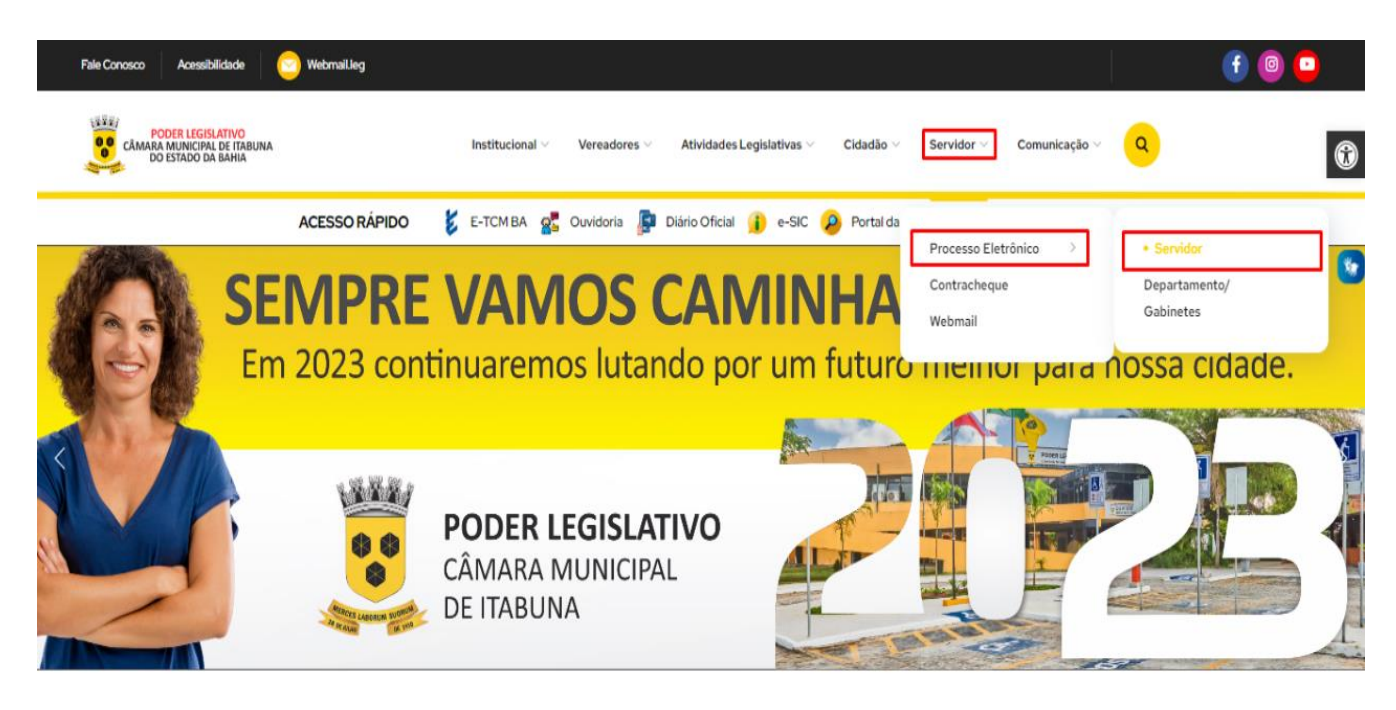

L'Iltimac Notíciae

l icitações

Você será direcionado para tela de login para preenchimento do usuário e senha, conforme tela abaixo.

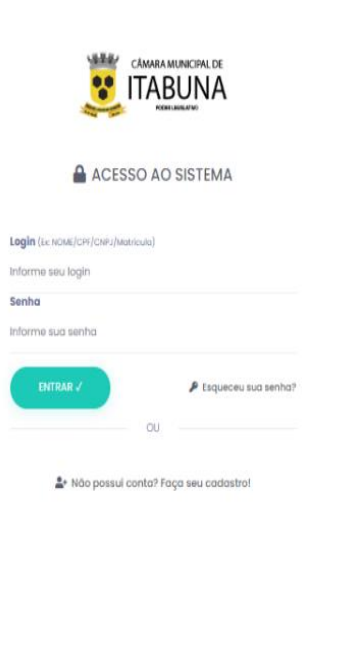

NoPaper:

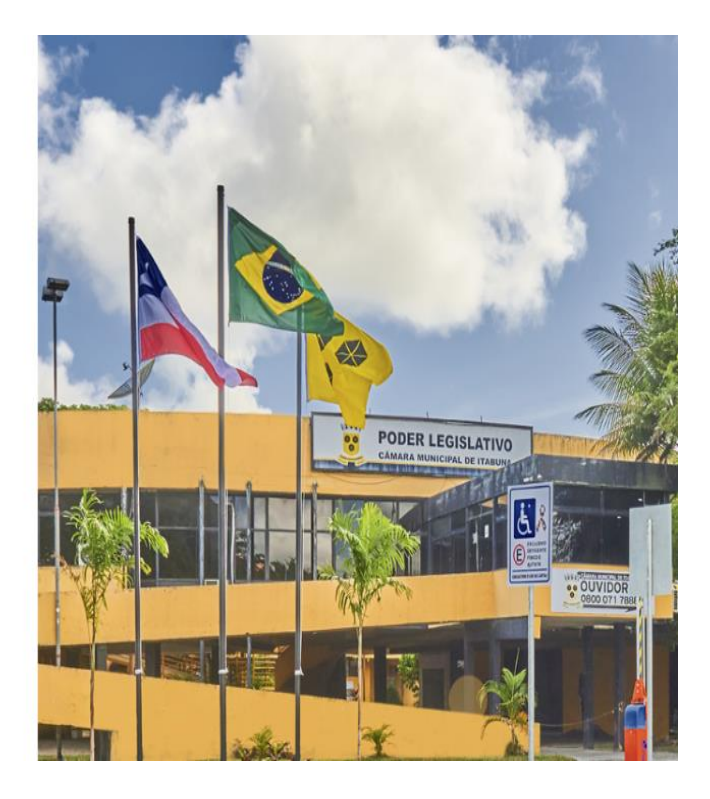

### 2. TELA INICIAL

Após O Login E Senha> Despachar Processo

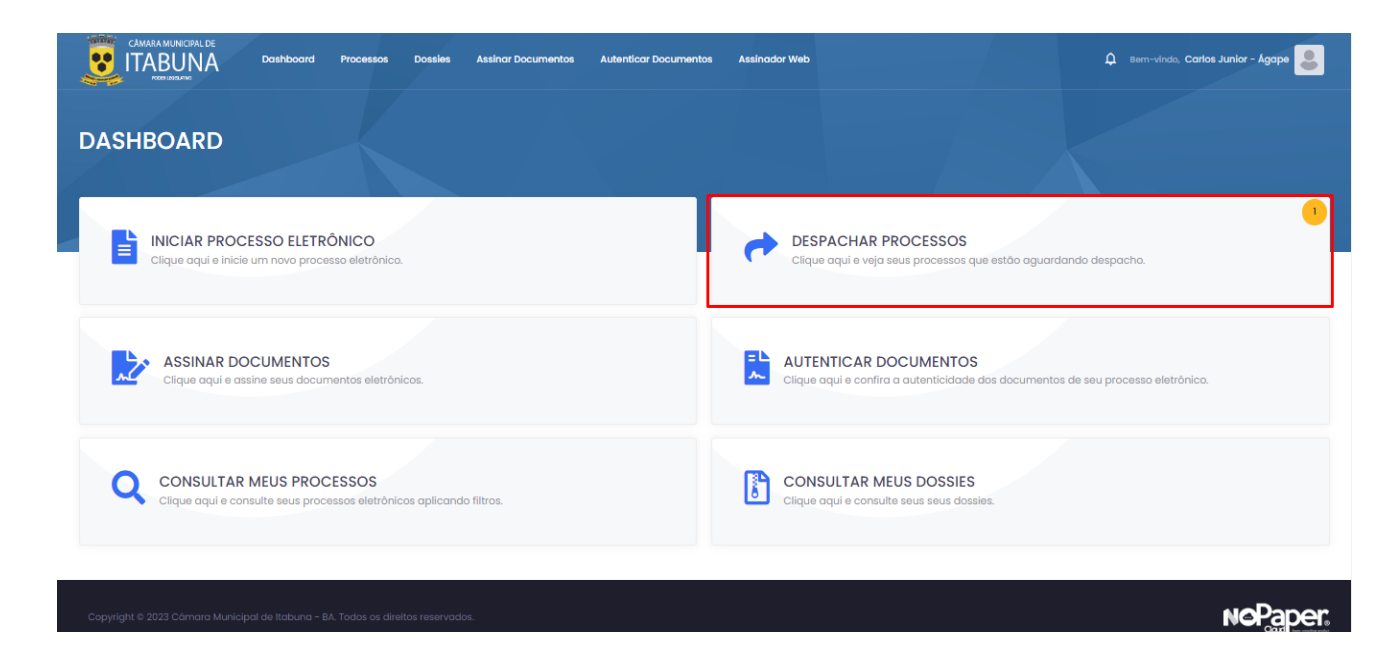

### 3. DESPACHAR PROCESSOS.

**Passo 1 -** Despachar o processo/ para acessar a área de preenchimento das informações da prestação de contas.

| CAMARA MUNICIPAL DE<br>TABUNA Dashboard Processos Dossie<br>recentation                                                                                                    | s Assinar Documentos Auter | nticar Documentos Assinador Web | 🗘 sem-vindo, Carlos Junior - Ágape 💄 |
|----------------------------------------------------------------------------------------------------|----------------------------|---------------------------------|--------------------------------------|
| CONSULTAR MEUS PROCESSOS                                                                                                    |                            |                                 |                                      |
| Q DADOS DA BUSCA                                                                                                    |                            |                                 |                                      |
| TIPO DE PROCESSO<br>Selecione                                                                                                    | NÚMERO                     | ANO 5<br>Ex: 2014               | атилско<br>Selecione V               |
| O CTAU222                                                                                                    | one 🗸                      | C PARA DESPACHAR                | BUSCAR >                             |
| E RESULTADO DA BUSCA                                                                                                    |                            |                                 |                                      |
| Deslocamento - Pedido de Autorização (Diárias e Passagens) nº 8)<br>DESLOCAMENTO - PEDIDO DE AUTORIZAÇÃO (DIÁRIAS E PASSAGNE)<br>Processo Nº 187/2023 Dota: 07/02/2023 11:2:09 Situaçõe: Tramitanda | 2023                       |                                 |                                      |

**Passo 2** – Preencher os campos obrigatórios \*./Anexar em PDF as informações da prestação de conta.

| DESPACHAR PROCESSO                        |                                                 | ×                                |
|-------------------------------------------|-------------------------------------------------|----------------------------------|
| R INFORMAÇÕES                             |                                                 |                                  |
| Bottor Antonior                           | Athidada Antodor                                | Brille Antonion                  |
| SETOR DE CONTROLE INTERNO                 | Notificar o Requerente Para Prestação de Contas | Notificado                       |
|                                           |                                                 |                                  |
|                                           |                                                 |                                  |
| Z DADOS DO DESPACHO                       |                                                 |                                  |
| Ação*                                     | Setor Destino*                                  | Próximo Athridade                |
| Prestação de Contas Realizada             | CONTI - SETOR DE CONTROLE INTERNO               | Analisar Prestação de Contas 🗸 🗸 |
| Complemento da ação *                     |                                                 |                                  |
|                                           |                                                 |                                  |
|                                           |                                                 |                                  |
|                                           |                                                 | //                               |
|                                           |                                                 |                                  |
|                                           |                                                 |                                  |
| PRESTAÇÃO DE CONTAS-PDF* PDF              |                                                 |                                  |
| Enother results: Norhum around accellate  |                                                 |                                  |
| Tableman angland                          |                                                 |                                  |
|                                           |                                                 |                                  |
| ANEXOS ADICIONAIS POF                     |                                                 |                                  |
|                                           |                                                 |                                  |
| Escolher arguivo Nenhum arguivo escolhido |                                                 |                                  |
|                                           |                                                 |                                  |
|                                           |                                                 |                                  |
|                                           |                                                 | DESPACHAR 🔿                      |

Passo 3 – Após o preenchimento dos dados e anexo dos arquivos clicar em "despachar", e a prestação de contas será encaminhada para o setor responsável

| DESPACHAR PROCESSO                                                                                                    |   |                                                                           |   |                              |             |
|----------------------------------------------------------------------------------------------------|---|---------------------------------------------------------------------------|---|------------------------------|-------------|
| 🛿 INFORMAÇÕES                                                                                                    |   |                                                                           |   |                              |             |
| - Ann Innie                                                                                                    |   | Mildels Inches                                                            |   |                              |             |
| SATOR AFTERIOR                                                                                                    |   | Advisación America<br>Notfficiar o Renuescento Pero Processión do Contros | 1 | Açab Antanor                 |             |
|                                                                                                    |   |                                                                           |   |                              |             |
| B' DADOS DO DESPACHO                                                                                                    |   |                                                                           |   |                              |             |
| kto!                                                                                                    |   | Seter Destino*                                                            |   | Prółmo Atvidade              |             |
| Prestação de Contos Realizada                                                                                                    | ۷ | CONTI- SETOR DE CONTROLE INTERNO                                          |   | Analisar Prestação de Contas | V           |
|                                                                                                    |   |                                                                           |   |                              |             |
| Complemento da ação *                                                                                                    |   |                                                                           |   |                              |             |
| Histologo de contos                                                                                                    |   |                                                                           |   |                              |             |
|                                                                                                    |   |                                                                           |   |                              |             |
|                                                                                                    |   |                                                                           |   |                              |             |
|                                                                                                    |   |                                                                           |   |                              |             |
|                                                                                                    |   |                                                                           |   |                              |             |
|                                                                                                    |   |                                                                           |   |                              |             |
| PRESTAÇÃO DE CONTAS-PDF* PDF                                                                                                    |   |                                                                           |   |                              |             |
|                                                                                                    |   |                                                                           |   |                              |             |
| Escolher arquive_Teste Agape.pdf                                                                                                    |   |                                                                           |   |                              |             |
|                                                                                                    |   |                                                                           |   |                              |             |
|                                                                                                    |   |                                                                           |   |                              |             |
|                                                                                                    |   |                                                                           |   |                              |             |
|                                                                                                    |   |                                                                           |   |                              |             |
| Beether attulue Nerhum annuku servihirin                                                                                                    |   |                                                                           |   |                              |             |
| and the second second sec |   |                                                                           |   |                              |             |
|                                                                                                    |   |                                                                           |   |                              |             |
|                                                                                                    |   |                                                                           |   |                              |             |
|                                                                                                    |   |                                                                           |   |                              |             |
|                                                                                                    |   |                                                                           |   |                              | DESPACHAR 🃌 |

Passo 4 - : Após despachado, o processo ficara disponível para consulta no campo "consultar meus processos".

| CAMARA MUNICIPAL DE<br>TABUNA<br>RELIGION<br>RELIGION<br>RELIGIO | Assinar Documentos Autenticar D | ocumentos Assinador Web |                       | 🗘 Bern-vindo, Carlos Junior - Ágape 💄 |
|----------------------------------------------------------------------------------------------------|---------------------------------|-------------------------|-----------------------|---------------------------------------|
| CONSULTAR MEUS PROCESSOS                                                                                                    |                                 |                         |                       |                                       |
| Q DADOS DA BUSCA                                                                                                    |                                 |                         |                       |                                       |
| TIPO DE PROCESSO<br>Selecione                                                                                                    | NÚMERO                          | ANO<br>Ex: 2014         | SITUAÇÃO<br>Selecione | ~                                     |
| ASSUNTO O                                                                                                    |                                 | 🗆 para despach.         | AR                    | BUSCAR +                              |
| E RESULTADO DA BUSCA                                                                                                    |                                 |                         |                       |                                       |
| Deslocamento - Pedido de Autorização (Diárias e Passagens) nº 8/20<br>DESLOCAMENTO - PEDIDO DE AUTORIZAÇÃO (DIÁRIAS E PASSAGENS)<br>Processo №: 187/2023 Data: 07/02/2023 Ih:12:09 Situação: Tramitando                                                                                                    | 23                              |                         |                       |                                       |

### 4. CANAIS DE ATENDIMENTO E SUPORTE

Telefone : +55 27 3345 - 0818 | 27) 98895 - 4119 E - mail para Suporte: atendimento@agapeconsultoria.com.br https://agapeconsultoria.com.br

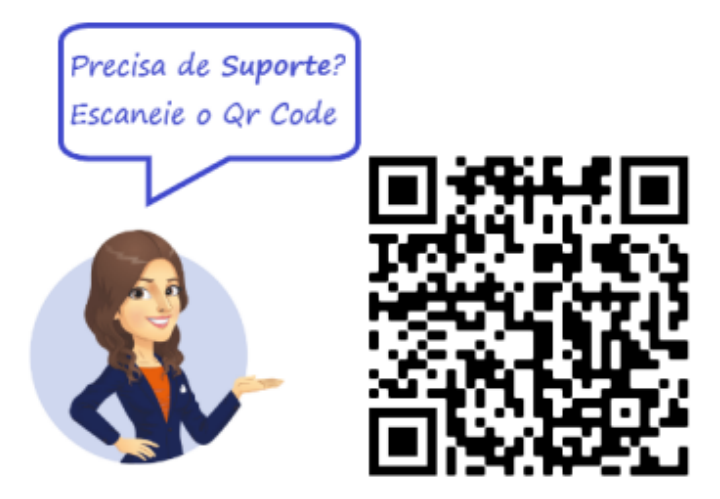